### 8.1 Payroll Overview

Back to Table of Contents

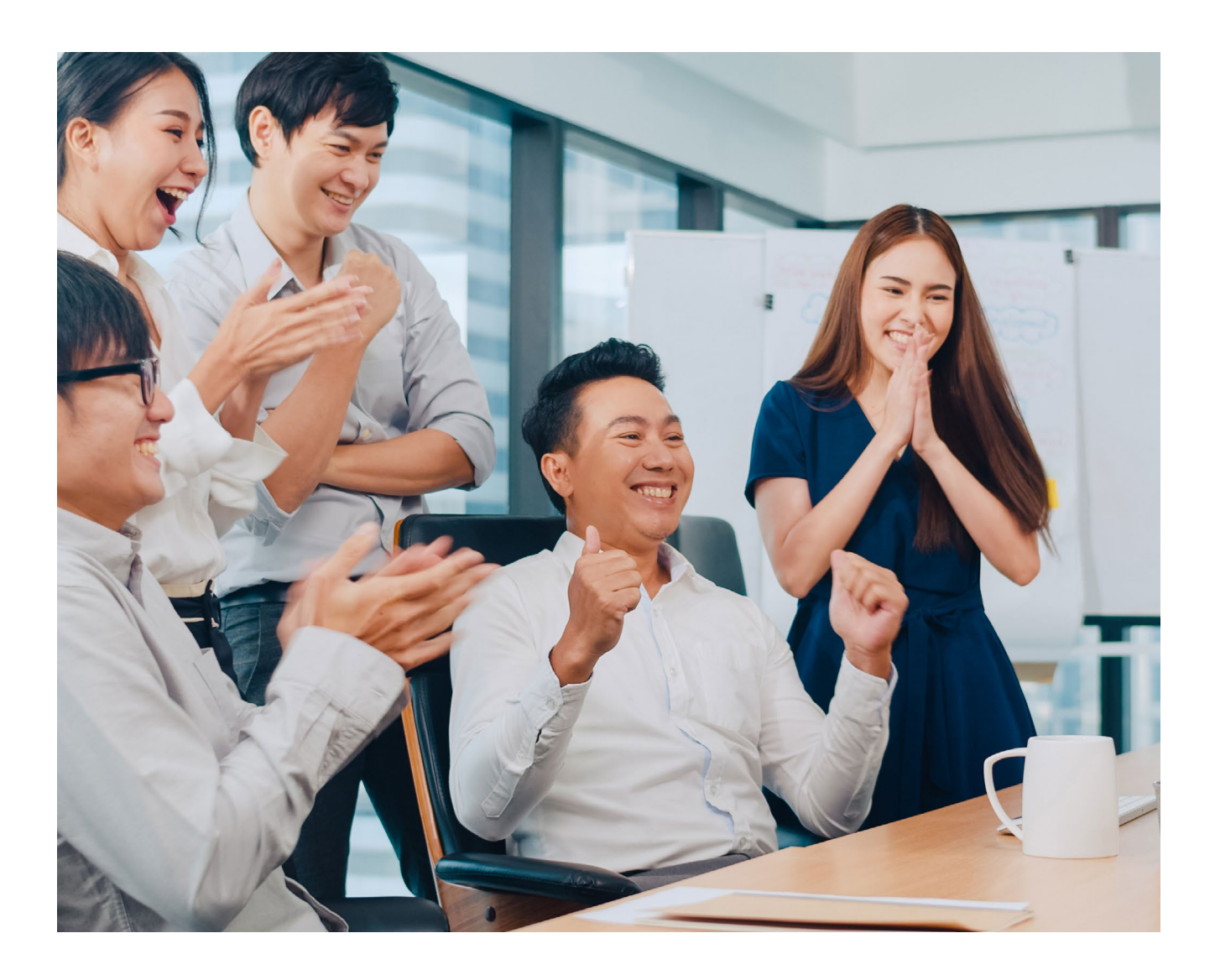

With the Payroll feature, you can pay your employees' salaries easily and securely.

In a single transaction, you can pay the salaries of multiple employees with accounts within Baiduri Bank or at other local banks.

To view a video tutorial on how to manage payroll, click here.

### 8.2 Preparing Your Payroll

You can upload the payroll file using iFILE or CSV formats. You will need to prepare the payroll details in the same format as the sample payroll file, which can be downloaded when you create the payroll. Save the payroll file as an Excel Spreadsheet in CSV format only.

| A   | utoSave 🤇      |                              | 9 · ° · •        | Sa                 | ample of payroll file |                         |                  | Q                      | Search (/   | Alt+Q)                    |                                |                       |                                       |                     |              |              |                           |                                     |                                 |                             |          |            |
|-----|----------------|------------------------------|------------------|--------------------|-----------------------|-------------------------|------------------|------------------------|-------------|---------------------------|--------------------------------|-----------------------|---------------------------------------|---------------------|--------------|--------------|---------------------------|-------------------------------------|---------------------------------|-----------------------------|----------|------------|
| Fil | e Hor          | ne Insert                    | Page Layo        | ut Formulas        | Data Revie            | w View                  | Help             |                        |             |                           |                                |                       |                                       |                     |              |              |                           |                                     |                                 | 🖵 Comm                      | ents 🖻   | Share      |
| Pa  | te<br>Clipboar | py ~<br>mat Painter<br>rd IS | Calibri<br>B I U | ~ 11               |                       | E 📰 🤣 -<br>E 🗄 🖬 🖬 Alia | ab Wr.<br>∃ ⊡ Me | ap Text<br>rge & Cente | r ~         | General<br>\$ ~ %<br>Numb | •   <del>5</del> 8 -98<br>er 5 | Conditio<br>Formattin | nal Formata<br>Ig * Table *<br>Styles | is Cell<br>Styles * | Insert D     | elete Format | ∑ Aut<br>↓ Fill<br>♦ Clea | oSum ~ .<br>S<br>ar ~ Fi<br>Editing | ort & Find &<br>Iter * Select * | Analyze<br>Data<br>Analysis | Sensitiv | ity<br>ity |
| (i) | POSSIBLE       | DATA LOSS                    | Some features    | might be lost if y | ou save this workbo   | ok in the comm          | na-delimite      | d (.csv) forr          | nat. To pre | serve these               | eatures, save                  | it in an Exce         | I file format.                        | Don'                | t show again | Save         | As                        |                                     |                                 |                             |          | ×          |
| G2  | )              | + 1 X                        | $\sqrt{-f_x}$    |                    |                       |                         |                  |                        |             |                           |                                |                       |                                       |                     |              |              |                           |                                     |                                 |                             |          | *          |
|     | A              |                              | В                | С                  | D                     | E                       | F                | G                      | н           | 1                         | J                              | К                     | L                                     | м                   | N            | 0            | P                         | Q                                   | R                               | S                           | т        | U 🔺        |
| 1   | EMP NO         | EMP NAME                     | E                | BANK NAME          | ACC NO                | AMOUNT                  |                  |                        |             |                           |                                |                       |                                       |                     |              |              |                           |                                     |                                 |                             |          |            |
| 2   | 1001           | Baiduri Acco                 | ount Name        | BBB                | 100999000000          | 1100                    |                  |                        |             |                           |                                |                       |                                       |                     |              |              |                           |                                     |                                 |                             |          |            |
| 3   | 1002           | Baiduri Acc                  | ount Name        | BBB                | 101000000000          | 1200                    |                  |                        |             |                           |                                |                       |                                       |                     |              |              |                           |                                     |                                 |                             |          |            |
| 4   | 1003           | BIBD Accou                   | unt Name         | BIBDBNBB           | 1234567890            | 300                     |                  |                        |             |                           |                                |                       |                                       |                     |              |              |                           |                                     |                                 |                             |          |            |
| 5   | 1300           | TAIB Accou                   | nt Name          | PTAIBNBB           | 1234567890            | 3000                    |                  |                        |             |                           |                                |                       |                                       |                     |              |              |                           |                                     |                                 |                             |          |            |
| 6   | 301            | AMBD Acco                    | unt Name         | AMBDBNBB           | 123456789             | 5 500                   |                  |                        |             |                           |                                |                       |                                       |                     |              |              |                           |                                     |                                 |                             |          |            |
| 7   | 222            | RHB Account                  | nt Name          | RHRRNRR            | 123456789             | 5000                    |                  |                        |             |                           |                                |                       |                                       |                     |              |              |                           |                                     |                                 |                             |          |            |
| 8   | 60001000       | SCB Accourt                  | nt Name          | SCRI BNBB          | 123456789             | 1600                    |                  |                        |             |                           |                                |                       |                                       |                     |              |              |                           |                                     |                                 |                             |          |            |
| 0   | 1324560        | LIOP Accou                   | nt Name          | LOVPRNBC           | 1234507850            | 2000                    |                  |                        |             |                           |                                |                       |                                       |                     |              |              |                           |                                     |                                 |                             |          |            |
| 10  | 1234500        | Mauhaali A                   | nic ivallie      | MODEDNIDE          | 1234507850            | 2000                    |                  |                        |             |                           |                                |                       |                                       |                     |              |              |                           |                                     |                                 |                             |          |            |
| 10  | 1234307        | Iviaybank A                  | ccount Name      | WIDDEDINDD         | 1234567890            | 1500                    |                  |                        |             | 1 P                       |                                |                       | . C1                                  |                     |              |              |                           |                                     |                                 |                             |          |            |
| 11  | * Please e     | nsure the ful                | ll account num   | per is inputted v  | with an apostroph     | e at the begin          | ning ie. '0.     | .0100100.              | Please de   | elete this lin            | e before sav                   | ing your C            | v file                                |                     |              |              |                           |                                     |                                 |                             |          |            |
| 12  |                |                              |                  |                    |                       |                         |                  |                        |             |                           |                                |                       |                                       |                     |              |              |                           |                                     |                                 |                             |          |            |
| 13  |                |                              |                  |                    |                       |                         |                  |                        |             |                           |                                |                       |                                       |                     |              |              |                           |                                     |                                 |                             |          |            |
| 14  |                |                              |                  |                    |                       |                         |                  |                        |             |                           |                                |                       |                                       |                     |              |              |                           |                                     |                                 |                             |          |            |
| 15  |                |                              |                  |                    |                       |                         |                  |                        |             |                           |                                |                       |                                       |                     |              |              |                           |                                     |                                 |                             |          |            |
| 16  |                |                              |                  |                    |                       |                         |                  |                        |             |                           |                                |                       |                                       |                     |              |              |                           |                                     |                                 |                             |          |            |
| 1/  |                |                              |                  |                    |                       |                         |                  |                        |             |                           |                                |                       |                                       |                     |              |              |                           |                                     |                                 |                             |          |            |
| 18  |                |                              |                  |                    |                       |                         |                  |                        |             |                           |                                |                       |                                       |                     |              |              |                           |                                     |                                 |                             |          |            |
| 19  |                |                              |                  |                    |                       |                         |                  |                        |             |                           |                                |                       |                                       |                     |              |              |                           |                                     |                                 |                             |          |            |
| 20  |                |                              |                  |                    |                       |                         |                  |                        |             |                           |                                |                       |                                       |                     |              |              |                           |                                     |                                 |                             |          |            |
| 21  |                |                              |                  |                    |                       |                         |                  |                        |             |                           |                                |                       |                                       |                     |              |              |                           |                                     |                                 |                             |          |            |
| 22  |                |                              |                  |                    |                       |                         |                  |                        |             |                           |                                |                       |                                       |                     |              |              |                           |                                     |                                 |                             |          |            |
| 23  |                |                              |                  |                    |                       |                         |                  |                        |             |                           |                                |                       |                                       |                     |              |              |                           |                                     |                                 |                             |          |            |
| 24  |                |                              |                  |                    |                       |                         |                  |                        |             |                           |                                |                       |                                       |                     |              |              |                           |                                     |                                 |                             |          |            |
| 25  |                |                              |                  |                    |                       |                         |                  |                        |             |                           |                                |                       |                                       |                     |              |              |                           |                                     |                                 |                             |          |            |
| 26  |                |                              |                  |                    |                       |                         |                  |                        |             |                           |                                |                       |                                       |                     |              |              |                           |                                     |                                 |                             |          | -          |
|     | 1              | Sample Fil                   | e v3 (1)         | A                  |                       |                         |                  |                        |             |                           | -                              |                       | : 21                                  |                     |              |              |                           |                                     |                                 |                             |          |            |
|     |                |                              | (7)              | 0                  |                       |                         |                  |                        |             |                           |                                |                       |                                       |                     |              |              |                           |                                     |                                 |                             |          | 1 C.       |

Sample of Payroll File

iFILE is another available format which is typically generated from a Company's HR Payroll system. See sample below:

```
Sample of payroll file - Notepad
File Edit Format View Help
IFH, IFILE,CSV,ABC74800001,BNHBAPGBN002237923,OCT 2016 - 1,2016/10/16,18:01:14,P,1.0,16,
BATHDR,ACH-CR,14,,,,,,,@IST@,20161021,0022379231120,BND,16188.31,,BN,HBAP,BND,16188.31,Baiduri Bank,,,,PA1,,
SECPTY,0140306123456,Albert,00385887,002,,,1,,,,,N,N,,,,,
SECPTY,0101213123456,Bernie,00410110,007,,,1.5,,,,,N,N,,,,,
SECPTY,0107230123456,Cassandra,30216208,004,,,5,,,,,N,N,,,,,
SECPTY,0103208123456,Derrick,00071281,0065,,3.555,,,,,,N,N,N,,,,,
SECPTY,0150322123456,Evelyn,00395060,006,,,2.1,,,,,N,N,,,,,
```

#### Important:

\*In the excel spreadsheets, ensure account numbers are inputted in full with leading zeros. Include an apostrophe at the beginning of the account number, for example **'0100100123456** 

\*Ensure employee names inputted fully match their names with their bank account. This will help to avoid the system rejecting transactions. Please make sure that employee names do not exceed 35 characters.

## 8 Payroll 8.3 Create Payroll

Back to Table of Contents

From the menu, go to **Payroll -> Create Payroll**. The Create Payroll screen should be displayed.

| STEP 3 |
|--------|
|        |
|        |
|        |
|        |
|        |

#### **Payroll details**

| Fields                    | Description                                                                                                    | Mandatory<br>/ Optional |
|---------------------------|----------------------------------------------------------------------------------------------------|-------------------------|
| File Format               | Chosen between 2 types of formats in the dropdown<br>list:<br>• Payroll with iFILE<br>• Payroll with New Payroll File – CSV file format | Mandatory               |
| File Description          | Enter the file name. This is a summary of the payroll details for the customer's reference only.                                        | Mandatory               |
| Sample File 🞍 Sample File | Download the sample file in the chosen format.                                                                                          | Optional                |
| Browse                    | Upload your Payroll File                                                                                                    | Mandatory               |

**Back to Table of Contents** 

#### **Payroll Header fields**

| Fields                       | Description                                                                                                    | Mandatory<br>/ Optional |
|------------------------------|----------------------------------------------------------------------------------------------------|-------------------------|
| Choose Company               | Select the Company you wish to pay from                                                                                                    | Mandatory               |
| Pay From                     | Select the Company's account to pay from                                                                                                    | Mandatory               |
| Debit Currency               | This is based on the selected Pay From account by default                                                                                                    | Mandatory               |
| Payment Currency             | This is based on the selected Pay From account by default                                                                                                    | Mandatory               |
| Payment Date                 | Set the date of when payments need to be made<br>Note:<br>If the set Payment Date is the current date, the payroll will only<br>be processed the morning of the next working day.<br>If the set Payment date is the next working day (of a future<br>date), the payroll will be processed on the specified date. | Mandatory               |
| Total Salary                 | Enter the total amount of salary to be paid out. This needs to match the amount mentioned in the uploaded prepared payroll file.                                                                                                    | Mandatory               |
| Number of<br>Records in File | Enter the total number of payments to each employee.<br>This needs to match the number of records in the uploaded<br>prepared payroll file.                                                                                                    | Mandatory               |

## 8 Payroll 8.3 Create Payroll

**Back to Table of Contents** 

Once all details are entered, the following screen will appear.

| Create Payroll Payroll > Create Payroll                                                     |                  |                               |
|---------------------------------------------------------------------------------------------|------------------|-------------------------------|
|                                                                                             |                  | * Marked fields are mandatory |
| Payroll Reference: 1234567890                                                               |                  |                               |
|                                                                                             |                  |                               |
| STEP 1<br>INITIATE PAYROLL                                                                  | STEP 2<br>REVIEW | STEP 3<br>COMPLETE            |
| Payroll Details                                                                             |                  | ^                             |
| File Format * Payroll with New Payroll File                                                 |                  |                               |
| File Description *<br>TestingPayroll                                                        |                  |                               |
| 4 Sample File                                                                               |                  |                               |
| Browse TestFile_4.csv                                                                       |                  |                               |
| .csv file will be supported                                                                 |                  |                               |
| Payroll Header                                                                              |                  | ^                             |
| Chaose Company*                                                                             |                  |                               |
| BD123/Zero One Two Sdn Bhd<br>(Company ID / Company Name)                                   |                  |                               |
| Pay From *                                                                                  |                  |                               |
| A&B Sdn Bhd/12345678/BDN/BD<br>(Account Name / Account Number / Currency / Bank Code) Clear |                  |                               |
| AVAILABLE BALANCE BND 5,428.73                                                              |                  |                               |
| Debit Cumory                                                                                |                  |                               |
| BND                                                                                         |                  |                               |
| Poyment Currency                                                                            |                  |                               |
| BND                                                                                         |                  |                               |
| Powment Date *                                                                              |                  |                               |
| 2022-04-18                                                                                  |                  |                               |
| Total Solary *                                                                              |                  |                               |
| 1000.00                                                                                     |                  |                               |
| Number of Records in File *                                                                 |                  |                               |
| 4                                                                                           |                  |                               |
|                                                                                             |                  |                               |
| CONTINUE RESET                                                                              |                  |                               |

### 8 Payroll 8.3 Create Payroll

#### **Review the Payroll Details**

Click the **CONTINUE** button. The request will be reflected on the Review screen. The number of transfers to be made within Baiduri Bank and other local banks will be indicated after verified by the system. Rejected records will also be indicated here.

| Payroll Details          |                             |               |                  |        | ^ |
|--------------------------|-----------------------------|---------------|------------------|--------|---|
| File Format              | Payroll with New Payroll Fi | le            |                  |        |   |
| File Name                | TestFile_4.csv              |               |                  |        |   |
| Company                  | BD123/Zero One Two          | Sdn Bhd       |                  |        |   |
| Pay From                 | A&B Sdn Bhd/123456          | 78/BDN/BD     |                  |        |   |
| Upload Date              | Apr 13, 2022                |               |                  |        |   |
| Payments                 | Transfer To                 | No of Records | Payment Currency | Amount |   |
|                          | Within Bank                 | 2             | BND              | 500.00 |   |
|                          | Other Bank                  | 2             | BND              | 500.00 |   |
| Record Details           |                             |               |                  |        | ^ |
| Total Number of Records  | 4                           |               |                  |        |   |
| Successful               | 4                           |               |                  |        |   |
| Rejected                 | 0                           |               |                  |        |   |
| Fees Information         |                             |               |                  |        | ^ |
| Fee Amount               | BND 30.00                   |               |                  |        |   |
| PROCEED TO SUBMIT CANCEL |                             |               |                  |        |   |

8.3 Create Payroll

#### Complete

Click **PROCEED TO SUBMIT**. A confirmation message will be prompted.

| Sreate Payroll                            |                                             |          |
|-------------------------------------------|---------------------------------------------|----------|
| ayroll > Create Payroll                   |                                             |          |
|                                           |                                             |          |
| Payroll Reference : 123456789             | 20                                          |          |
|                                           |                                             |          |
| •                                         | •                                           | •        |
| STEP 1                                    | STEP 2                                      | STEP 3   |
| INITIATE PAYROLL                          | REVIEW                                      | COMPLETE |
| lease find the status of your file from " | View Upload File"                           |          |
|                                           |                                             |          |
|                                           | d and the stand of a second                 |          |
| Your payroir has been create              | a successibility and submitted for approval |          |
| Payroll Reference                         | 1234567890                                  |          |
|                                           |                                             |          |
| Company                                   | BD123/Zero One Two Sdn Bhd                  |          |
| Pay From                                  | 4&B Sdn Bbd /12345678 /BDN /BD              |          |
|                                           |                                             |          |
| Total Salary                              | BND 1,000.00                                |          |
|                                           |                                             |          |
| Payment Date                              | Apr 18, 2022                                |          |
| Total Records                             | 4                                           |          |
|                                           |                                             |          |
| Fee Amount                                | BND 30.00                                   |          |
|                                           |                                             |          |
| CREATE ANOTHER PAYROLL                    |                                             |          |
|                                           |                                             |          |

- The payroll file will then be sent to the View Upload File.
- The uploaded file details can be viewed in View Upload File by the Maker and the Approver.
- The uploaded file is subjected to the Batch job process.

### 8.3.1 View Upload File

Back to Table of Contents

### **View Upload File**

Once the payroll file is uploaded and submitted, the details can be viewed under **View Upload File** in the menu. Here, maker can view the status of the payroll file, whether they are pending approval, being processed or failed.

From the menu, go to **Payroll → View Upload** File. The **View Upload** File screen should be displayed.

| View Upload File<br>Payroll > View Upload File |                  |             |                                     |                 |              |          |        |
|------------------------------------------------|------------------|-------------|-------------------------------------|-----------------|--------------|----------|--------|
| Payroll Search                                 |                  |             |                                     |                 |              |          |        |
| Payroll Reference                              |                  |             | File Description                    |                 |              |          |        |
| File Format                                    |                  |             | Payment Date     Jan 06, 2020 - Jan | 06, 2020        |              | <u> </u> |        |
| Status                                         |                  |             | •                                   |                 |              |          |        |
| SEARCH RESET                                   |                  |             |                                     |                 |              |          |        |
| View Upload File                               |                  |             |                                     |                 |              |          | T      |
| Payroll Reference                              | File Description | File Format | Payment Currency                    | Total Salary    | Payment Date | Status   | Action |
|                                                |                  |             | N                                   | o Records Found |              |          |        |

User can also view rejected payrolls error statuses under View Upload File → Record Details → Rejected Records Summary

| BA         | IDURI BANK                 | Ģ                | = bdigital                                              |              |                |                   | ø <b>₽</b> # :                      |
|------------|----------------------------|------------------|---------------------------------------------------------|--------------|----------------|-------------------|-------------------------------------|
|            |                            |                  | Согранать блоца Юс.  Сокроната                          | Could have a |                | Working Folm.     | ary 1, 2001 of 2:21-13 PM GMT+08:00 |
|            |                            |                  | View Payroll<br>Report ) Was Upposed File ) Was Payroll |              |                |                   |                                     |
|            | Nelsone                    |                  | Upload Brate                                            | Jan 6, 8363  |                |                   |                                     |
|            | n han . Not 2, 2025 2,2332 | H                | Paymonts                                                | Namedla's Li | Mo of shoulds. | Indexed Linearity | Sweare .                            |
| E          | Bil Payee Honageword       | $\mathbf{v}_{i}$ |                                                         | WhenBork     | 2              | UND               | 90.00                               |
| ٥          | Poynal                     | $\sim$           |                                                         | Other Dark   | 5              | 846               | 105,000                             |
| 8          | Courte Payroll             |                  | Brecord Detoils                                         |              |                |                   | ~                                   |
| 3          | Yeer Upload File           |                  | Totta Humber of Records                                 | ,            |                |                   |                                     |
| 2          | Manage Workflow            |                  | Jancesskal                                              |              |                |                   |                                     |
|            | PoynciaList                |                  | Rejacture                                               |              |                |                   |                                     |
| 8          | Нарося                     | $\mathbf{x}$     | Rejected Flaconils Summary                              |              |                |                   |                                     |
| <u>172</u> | Dutte                      | $\sim$           | Resort Position                                         |              | Peace          |                   |                                     |
| 8          | Stop Percuent              | Q.               |                                                         |              |                |                   | -1                                  |

### 8.3.1 View Upload File

#### View upload file fields

| Fields            | Description                                                                                                    | Mandatory<br>/ Optional |
|-------------------|----------------------------------------------------------------------------------------------------|-------------------------|
| Payroll Reference | A unique number that is auto-generated when the payroll is created                                                                                                    | Optional                |
| File Format       | From the drop-down list, choose between 2 types of file formats or both.                                                                                                    | Mandatory               |
|                   | File Format <ul> <li>All</li> <li>Payroll with New Payroll File</li> <li>Payroll with New Payroll File xls</li> </ul> <li>Figure 2: File Format screen</li>                                                                                                    |                         |
| File Description  | The description name which was set when the payroll is created                                                                                                    | Optional                |
| Payment Date      | Select a date of when the payroll was made                                                                                                    | Optional                |
| Status            | <ul> <li>Filter records based on the following:</li> <li>Pending Approval – if the payroll file is pending approvals from Approver</li> <li>Failed – if the payroll file has been rejected by the Bank</li> <li>Under Processing – if the payroll file is being processed by the Bank for verification before being released to the Approver under Approval Workflow</li> </ul> | Optional                |

### 8 Payroll 8.3.1 View Upload File

Back to Table of Contents

Enter all or any one of the above fields, then click the **SEARCH** button, the search results should be displayed on the screen.

| View Upload File<br>Payroll > View Upload File |                  |             |                                                              |              |              |                          |                       |
|------------------------------------------------|------------------|-------------|--------------------------------------------------------------|--------------|--------------|--------------------------|-----------------------|
| Payroll Search                                 |                  |             |                                                              |              |              |                          |                       |
| Payroll Reference                              |                  |             | File Description                                             |              |              |                          |                       |
| File Format                                    |                  |             | <ul> <li>Payment Date</li> <li>Jan 07, 2020 - Jan</li> </ul> | 23, 2020     |              | <u> </u>                 |                       |
| Status                                         |                  |             | •                                                            |              |              |                          |                       |
| SEARCH RESET                                   |                  |             |                                                              |              |              |                          |                       |
| View Upload File                               |                  |             |                                                              |              |              |                          | Υ.                    |
| Payroll Reference                              | File Description | File Format | Payment Currency                                             | Total Salary | Payment Date | Status                   | Action                |
| 2020010693251700                               | salary           | NEWPAYROLL  | SGD                                                          | 1010.85      | Jan 7, 2020  | Under Processing         |                       |
|                                                |                  |             |                                                              |              |              | Items per page 5 💌 1 - 1 | of1  4 < <b>1</b> > ▶ |

The payroll file sent for the verification process can be viewed here. The request will be moved to the Approval Workflow for the Approver to review after 5 to 10 minutes.

### 8.4.1 Approve Payroll

**Back to Table of Contents** 

All records under Manage Workflow will have **Pending Approval** status. Once they have been approved, their status will be changed to **Fully Approved**.

From the menu, go to **Payroll → Manage Workflow**. The **View Upload** File screen should be displayed.

| Vorkflow List   |                  |                                  |                  | Select                    | • | Search           | ٩      |
|-----------------|------------------|----------------------------------|------------------|---------------------------|---|------------------|--------|
| pload Reference | File Description | File Format                      | Payment Currency | Total Salary Payment Date |   | Status           | Action |
| 022041323209833 | TestingPayroll   | Payroll with New Payroll<br>File | BND              | 1,000.00 Apr 18, 2022     |   | Pending Approval | •      |

#### Status

- Pending Approval: When payments are prepared by the Maker and submitted for approval
- Fully Approved: When the Approver approves the upload. The records will be pending to be released.

8.4.1 Approve Payroll

#### Manage Workflow functions

| Actions                       | Response                                                                                                    |
|-------------------------------|----------------------------------------------------------------------------------------------------|
| Filter                        | Filter the column head by selecting or unselecting the check box according to the user requirement.                                                                                                    |
|                               | <ul> <li>File Description</li> <li>File Format</li> <li>Payment Currency</li> <li>Total Salary</li> </ul>                                                                                                    |
| Search                        | Search Payroll records by using the search field, also use the drop-down list to filter results                                                                                                    |
| Upload Reference<br>hyperlink | View details of the selected record          Payroll Reference : 2020010822254210         Image: The selected record in the selected record in the selected record record in the selected record record in the selected record record r |
|                               | File Format NEWPAYROLL                                                                                                    |
|                               | File Name NewPayrollFormat-2_700000.csv                                                                                                    |
|                               | Upload Date Jan 6, 2020                                                                                                    |
|                               | Payments Transfer To No of Records Payment Currency Amount                                                                                                    |
|                               | Within Bank 6 BND \$602.62                                                                                                    |
|                               | Other Bank 4 BND \$399.23                                                                                                    |
|                               | Record Details                                                                                                    |
|                               | Total Number of Records 10 Successful 10                                                                                                    |
|                               | Fees Information                                                                                                    |
|                               | Fee Articult 0                                                                                                    |
|                               | RLLEASE BACK                                                                                                    |

### 8.4.1 Approve Payroll

Under the **Action** column, click the drop-down arrow, the sub-menu containing **Approve** and **Reject** should be displayed.

Click **Approve.** The **Approve Payroll** screen should be displayed. Here, you can verify information that was inputted.

| Payroll Reference: 1234567890            |                                                           |                    |                  |          |                    |
|------------------------------------------|-----------------------------------------------------------|--------------------|------------------|----------|--------------------|
| STEP 1<br>VERFY                          |                                                           | STEP 2<br>APPROVE  |                  |          | STEP 3<br>COMPLETE |
| Please take note that any payroll approv | red with today's value date will only be processed on the | next business day. |                  |          | ;                  |
| Payroll Details                          |                                                           |                    |                  |          |                    |
| Tile Format                              | NEWPAYROLL                                                |                    |                  |          |                    |
| ile Name                                 | Sample_File (1).csv 🛓                                     |                    |                  |          |                    |
| Company                                  | BD123/Zero One Two S                                      | dn Bhd             |                  |          |                    |
| ay From                                  | A&B Sdn Bhd/12345678                                      | B/BDN/BD           |                  |          |                    |
| Jplood Date                              | Apr 22, 2022                                              |                    |                  |          |                    |
| ayments                                  | Transfer To                                               | No of Records      | Payment Currency | Amount   |                    |
|                                          | Within Bank                                               | 1                  | BND              | 2,500.00 |                    |
| Record Details                           |                                                           |                    |                  |          |                    |
| otal Number of Records                   | 1                                                         |                    |                  |          |                    |
| uccessful                                | 1                                                         |                    |                  |          |                    |
| Fees Information                         |                                                           |                    |                  |          |                    |
|                                          |                                                           |                    |                  |          |                    |

A notice about the processing status will be prompted. Click **X** to proceed with approvals.

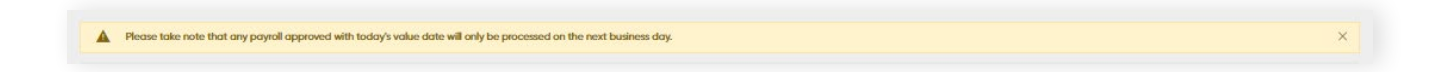

### 8.4.1 Approve Payroll

**Back to Table of Contents** 

Click the **Approve** button. The 2FA authentication screen should be displayed. Here is where the approval process step is done. Enter the OTP generated via digital token.

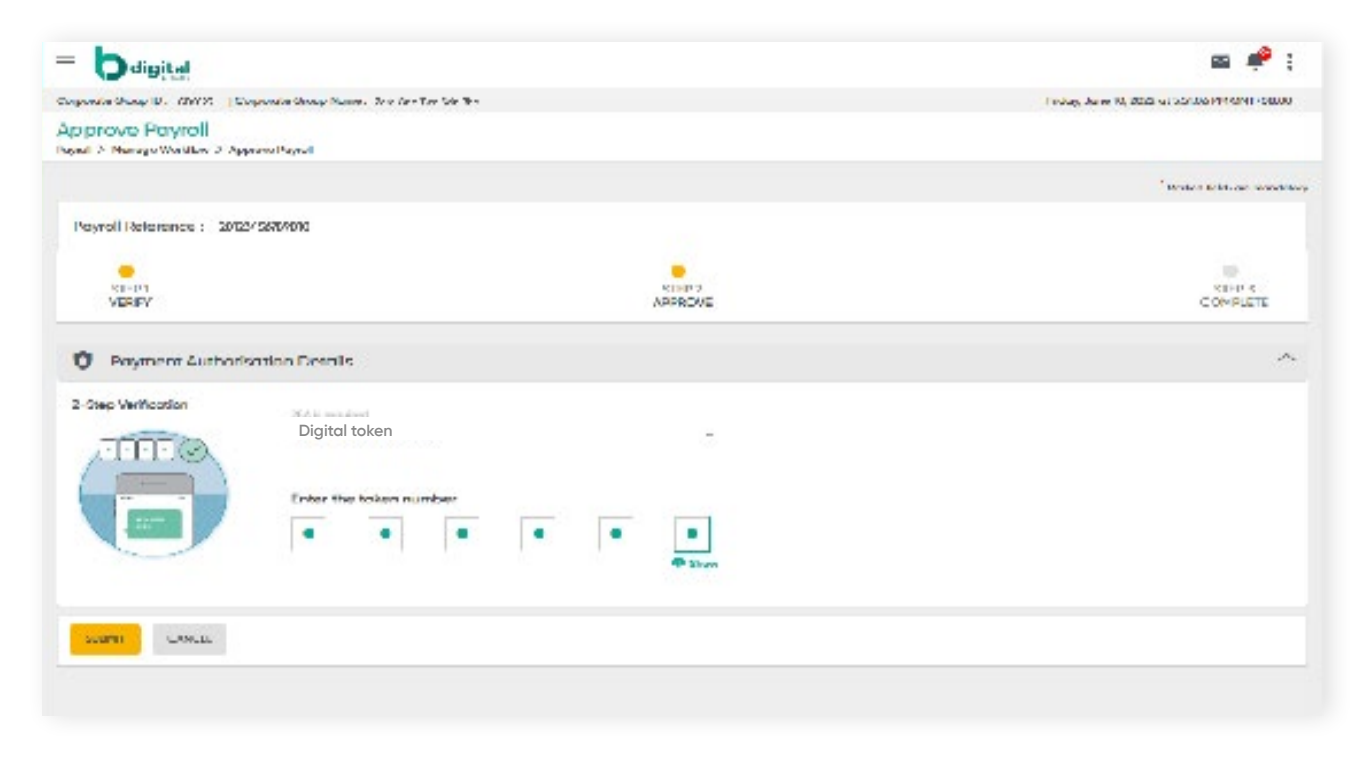

Click SUBMIT. A confirmation message should be prompted and the payroll is approved.

| 🔤 📌 :                      |
|----------------------------|
| 2020 en 20040 PH CHT (2006 |
|                            |
|                            |
| STHP 5<br>COMPLETE         |
|                            |
|                            |
|                            |
|                            |
|                            |
|                            |
|                            |
|                            |
|                            |

8.4.2 Reject (Payroll)

From the menu, go to **Payroll → Manage Workflow**. The **View Upload** File screen should be displayed.

Under the **Action** column, click the drop-down arrow, the sub-menu containing **Approve** and **Reject** should be displayed.

| orkflow List   |                  |                                  |                  | Select                    | • | Search           | ۹.     |
|----------------|------------------|----------------------------------|------------------|---------------------------|---|------------------|--------|
| load Reference | File Description | File Format                      | Payment Currency | Total Salary Payment Date |   | Status           | Action |
| 22041323209833 | TestingPayroll   | Payroll with New Payroll<br>File | BND              | 1,000.00 Apr 18, 2022     |   | Pending Approval | •      |

Click **REJECT**. The Reject Payroll screen will be displayed. Enter notes or reasons regarding the reason for rejecting the payroll in the **Remarks** field.

| Reject Payroll<br>Payroll > Manage Workflow > Reject Payroll |   |   |
|--------------------------------------------------------------|---|---|
| Successful                                                   | 2 |   |
| Fees Information                                             |   | ^ |
| Fee Amount                                                   | 0 |   |
| Reason For Rejection                                         |   | ^ |
| Remarks *                                                    |   |   |
| 0/500                                                        |   |   |
| <b>REJECT</b> CANCEL                                         |   |   |

Click the **REJECT** button. 2FA is required to complete the process.

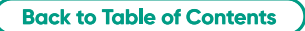

### 8 Payroll 8.5 Payroll List -

This section contains all statuses of transactions after the payroll file has been approved by the Approver. This includes records that have been successfully approved and processed, records that have failed, records that are set to be processed on a future date, and records that are currently being processed.

There are two types of payrolls under Payroll List:

#### **Before Batching**

All payrolls under this page are auto-validated and prepared for processing. If payroll file fails, the Maker will need to re-submit a new payroll.

| BA                   | BAIDURI BANK 🗘 = 🕞 digital 🖙 🥐 :                             |        |                                        |                                             |                                     |                |                  |              |                     |                              |
|----------------------|--------------------------------------------------------------|--------|----------------------------------------|---------------------------------------------|-------------------------------------|----------------|------------------|--------------|---------------------|------------------------------|
|                      |                                                              |        | Corporate Group ID : 0123              | 4 Corporate Group Name                      | : Zero One Two Sdn B                | hd             |                  |              | Monday, April 18, 2 | 2022 at 3:22:58 PM GMT+08:00 |
|                      | <b>S</b>                                                     |        | Payroll List<br>Payroll > Payroll List |                                             |                                     |                |                  |              |                     |                              |
| Los                  | Welcome<br>MD BAKAR ALI<br>t login : Apr 18, 2022, 3:20:45 f | РМ     | Payroll Type<br>Before Batching        | -                                           |                                     |                |                  |              |                     |                              |
| $\rightleftharpoons$ | Transfers                                                    | $\sim$ | Payroll Search                         |                                             |                                     |                |                  |              |                     |                              |
| Ð                    | Bill Payments                                                | $\sim$ |                                        |                                             |                                     |                |                  |              |                     |                              |
| . <b>.</b> .         | Beneficiary Management                                       | $\sim$ | Payroll Batch Refe                     | rence                                       |                                     | Upload Referen | ce               |              |                     |                              |
| Ę                    | Bill Payee Management                                        | $\sim$ | File Description                       |                                             |                                     | File Format    | File Format      |              |                     |                              |
| 1                    | Bulk Transfers                                               | $\sim$ | Payment Date<br>Apr 18, 2022 - Apr 18, | Payment Date<br>Apr 18, 2022 - Apr 18, 2022 |                                     |                |                  |              |                     |                              |
| 5                    | Payroll                                                      | $\sim$ |                                        |                                             |                                     | -              |                  |              |                     |                              |
| >                    | Create Payroll                                               |        | SEARCH RES                             | ιET                                         |                                     |                |                  |              |                     |                              |
| >                    | View Upload File                                             |        | Payroll List                           |                                             |                                     |                |                  |              |                     | Ŧ                            |
| *                    | Payroll List                                                 |        | Upload Reference                       | File Description                            | Pay From                            | File Format    | Payment Currency | Total Salary | Payment Date        | Status                       |
| Ē                    | Reports                                                      | $\sim$ | 1234567890123                          | TestingPayroll                              | A&B Sdn Bhd<br>/12345678/BDN        | .csv           | BND              | 5,600.00     | Apr 17, 2022        | Foiled                       |
| 0                    | Account Sweeps                                               | $\sim$ |                                        |                                             | /BD                                 |                |                  |              |                     |                              |
| 575                  | Trade                                                        | $\sim$ | 1234567890123                          | 03032022 Payroll With<br>RRU Accounts       | A&B Sdn Bhd<br>/12345678/BDN        | .csv           | BND              | 1,500.00     | Mar 4, 2022         | Foiled                       |
|                      | Stop Request                                                 | $\sim$ |                                        |                                             | /BD                                 |                |                  |              |                     |                              |
| *                    | Service Request                                              | $\sim$ | 1234567890123                          | 15022022 Payroll With<br>Loan               | A&B Sdn Bhd<br>/12345678/BDN<br>/BD | .csv           | BND              | 100.00       | Feb 16, 2022        | Foiled                       |
| al                   | Tools                                                        | $\sim$ | 1234567890123                          | TestPayrollAccountUAT                       | ************                        | txt            | BND              | 20.40        | Feb 9, 2022         | Failed                       |
| ф                    | Settings                                                     | $\sim$ |                                        | 00022022 Descell Melter                     |                                     |                |                  |              |                     |                              |
| [→                   | Logout                                                       |        | 1234567890123                          | Accounts                                    |                                     | .CSV           | BND              | 100.00       | Feb 9, 2022         | Foiled                       |
|                      |                                                              |        | 20220208101253507                      | 00022022 Powerall                           |                                     | ~eu            | RND              | 150.00       | Eab 0 2022          | Foiled                       |

### 8 Payroll 8.5 Payroll List

#### **After Batching**

The payrolls on this page have been processed and/or is ready for transfer.

|                                        |                                    |        |                            |                       |                                     |                  |                  |                  | <b>#</b> :   |              |                                |           |
|----------------------------------------|------------------------------------|--------|----------------------------|-----------------------|-------------------------------------|------------------|------------------|------------------|--------------|--------------|--------------------------------|-----------|
|                                        |                                    |        | Corporate Group ID : 01    | 234   Corporate Group | Name: Zero One Two                  | Sdn Bhd          |                  |                  |              | Monday,      | April 18, 2022 at 3:23:21 PM ( | GMT+08:00 |
| Payroll List<br>Payroll > Payroll List |                                    |        |                            |                       |                                     |                  |                  |                  |              |              |                                |           |
|                                        | Welcome<br>MD BAKAR ALI            |        | Payroli Type               |                       |                                     |                  |                  |                  |              |              |                                |           |
| La                                     | tt login : Apr 18, 2022, 3:20:45 l | РМ     | After Batching             | -                     |                                     |                  |                  |                  |              |              |                                |           |
| H                                      | Dashboard                          |        |                            |                       |                                     |                  |                  |                  |              |              |                                |           |
| <u>8</u>                               | Accounts                           | $\sim$ | Payroll Search             |                       |                                     |                  |                  |                  |              |              |                                |           |
| $\rightleftharpoons$                   | Transfers                          | $\sim$ | Payroll Batch Ref          | ference               |                                     |                  | Upload Reference |                  |              |              |                                |           |
| Ð                                      | Bill Poyments                      | $\vee$ | File Description           |                       |                                     |                  | File Format      |                  |              |              |                                |           |
| . <del>4</del> .                       | Beneficiary Management             | $\sim$ |                            |                       |                                     |                  | Status           |                  |              |              |                                |           |
| ą                                      | Bill Payee Management              | $\sim$ | Apr 18, 2022 - Apr 1       | 18, 2022              |                                     |                  | Select           |                  |              | •            |                                |           |
| 1                                      | Bulk Transfers                     | $\sim$ | SEARCH R                   | ESET                  |                                     |                  |                  |                  |              |              |                                |           |
| 5                                      | Payroll                            | ^      |                            |                       |                                     |                  |                  |                  |              |              |                                |           |
| >                                      | Create Payroll                     |        | Payroll List               |                       |                                     |                  |                  |                  |              |              |                                | T         |
| >                                      | View Upload File                   |        | Payroll Batch<br>Reference | Upload Reference      | Pay From                            | File Description | File Format      | Payment Currency | Tatal Salary | Payment Date | Status                         | Payrol    |
| ۵                                      | Payroll List                       |        | 1234567890123              | 1234567890123         | A&B Sdn Bhd<br>/12345678/BDN<br>/BD | H/124/22         | NEWPAYROLL       | BND              | 1,000.00     | Apr 18, 2022 | Success                        | • 1       |
|                                        | Reports                            | $\sim$ |                            |                       |                                     |                  |                  |                  |              |              |                                |           |
| 0                                      | Account Sweeps                     | $\sim$ | 1234567890123              | 1234567890123         | A&B Sdn Bhd<br>/12345678/BDN<br>/BD | H/124/22         | NEWPAYROLL       | BND              | 1,000.00     | Mar 17, 2022 | Success                        | • 1       |
| 513                                    | Trade                              | $\sim$ |                            |                       |                                     |                  |                  |                  |              |              |                                |           |
|                                        | Stop Request                       | $\sim$ | 1234567890123              | 1234567890123         | A&B Sdn Bhd<br>/12345678/BDN<br>/BD | H/124/22         | NEWPAYROLL       | BND              | 100.00       | Mar 17, 2022 | Success                        |           |
| ×                                      | Service Request                    | $\sim$ |                            |                       | , 50                                |                  |                  |                  |              |              |                                |           |
| al a                                   | Tools                              | $\sim$ | 1234567890123              | 1234567890123         | A&B Sdn Bhd<br>/12345678/BDN<br>/BD | H/124/22         | NEWPAYROLL       | BND              | 100.00       | Mar 8, 2022  | Success                        |           |
| \$                                     | Settings                           | $\sim$ |                            |                       | ,                                   |                  |                  |                  |              |              |                                |           |
| [→                                     | Logout                             |        | 1234567890123              | 1234567890123         | A&B Sdn Bhd<br>/12345678/BDN        | H/124/22         | NEWPAYROLL       | BND              | 100.00       | Mar 7, 2022  | Success                        |           |

Definition of statuses under After Batching Type:-

- Success Payroll has been transferred successfully
- Stopped Payroll was stopped
- Future Dated Payroll is ready for processing on the specified payment date
- Pending Processing Payroll is pending to be processed by the Bank
- **Processed with failure/Failed** Some or all transactions failed during processing. Click on the Payroll Batch Reference link to view details of the successful and failed transactions

#### **Stop Future Dated Payroll**

Under the After Batching payroll type, an Approver can stop a Future Dated Payroll.

With the Payroll feature, you can pay your employees' salaries easily and securely. Adding a new transaction to the payroll feature allows you to use USD to USD internal accounts for payroll.

### **Preparing your Payroll**

From the menu, go to Payroll -> Create Payroll

The maker is required to fill in the payroll details:

| Payroll Details               | • <b>Payroll format</b> - A dropdown menu where the maker can select either iFile or CSV file format.                                                                     |
|-------------------------------|----------------------------------------------------------------------------------------------------|
| Payroll with IFILE            | • Upload type - Enter a description for your file                                                                                                    |
| Payroll with New Payroll File | (alphanumeric characters only).                                                                                                    |
| File Description *            | <ul> <li>Sample file - This is an optional step where the maker can download a sample payroll file.</li> <li>Browse - Click this button to select the file you</li> </ul> |
| Browsa No File Selected.      | want to upload.                                                                                                    |

You can upload your payroll data in **CSV format.** You will need to prepare the payroll details in the same format as the sample payroll file, which you can download when you create a new payroll. Save the payroll file as a **CSV** file.

| Fil | File Home Insert Page Layout Formulas Data Review View Automate Help 🖵 Comments 🛱 Share 🗸 |                                                                                                    |                         |                                                                                                    |        |                                                    |            |                                  |                                                                                                    |             |         |                 |
|-----|-------------------------------------------------------------------------------------------|----------------------------------------------------------------------------------------------------|-------------------------|----------------------------------------------------------------------------------------------------|--------|----------------------------------------------------|------------|----------------------------------|----------------------------------------------------------------------------------------------------|-------------|---------|-----------------|
| P   | aste<br>✓ ≪                                                                               | $\begin{array}{c c} Aptos Narrow & & \\ \hline B & I & \underline{U} & \\ \hline \end{array} \begin{array}{c c} & & \\ \hline \end{array} \begin{array}{c c} & & \\ \hline \end{array} \end{array} \begin{array}{c c} & & \\ \hline \end{array} \end{array} \begin{array}{c c} & & \\ \hline \end{array} \end{array} \begin{array}{c c} & & \\ \hline \end{array} \end{array} \begin{array}{c c} & & \\ \hline \end{array} \end{array} \begin{array}{c c} & & \\ \hline \end{array} \end{array} \begin{array}{c c} & & \\ \hline \end{array} \end{array} \begin{array}{c c} & & \\ \hline \end{array} \end{array} \begin{array}{c c} & & \\ \hline \end{array} \end{array} \begin{array}{c c} & & \\ \hline \end{array} \end{array} \end{array} \begin{array}{c c} & & \\ \hline \end{array} \end{array} \end{array} \begin{array}{c c} & & \\ \end{array} \end{array} \end{array} \begin{array}{c c} & \\ \end{array} \end{array} \end{array} \end{array} \begin{array}{c c} & \\ \end{array} \end{array} \end{array} \end{array} \begin{array}{c c} & \\ \end{array} \end{array} \end{array} \end{array} $ | × A× ≡ ≡ ∃<br>A × ≡ ≡ Ξ | = ॐ ~   ११   General<br>= ↔ ↔   ११   S ~<br>= ↔ ↔   12 ↔<br>= ↔ ↔ ↔ ↔ ↔ ↔ ↔ ↔ ↔ ↔ ↔ ↔ ↔ ↔ ↔ ↔ ↔ ↔ ↔ | ·<br>% | Conditional Fo<br>Format as Table<br>Cell Styles ~ | rmatting ~ | Insert →<br>Delete →<br>Format → | $\sum_{z} \cdot \sum_{z}^{A_{z}} \cdot \sum_{z} \cdot \sum_{z$ | Sensitivity | Add-ins | Analyze<br>Data |
|     | lipboard 🗔                                                                                | Font                                                                                                    | Fall A                  | Alignment 🗔 Numł                                                                                    | er 🖂   | Styles                                             |            | Cells                            | Editing                                                                                                    | Sensitivity | Add-ins | ~               |
| D8  | D8 $\sim \frac{1}{2} \times \sqrt{f_x}$ (000xxxxxx129)                                    |                                                                                                    |                         |                                                                                                    |        |                                                    |            |                                  |                                                                                                    |             |         |                 |
|     | А                                                                                         | В                                                                                                    | С                       | D                                                                                                   | E      | F                                                  | G          | Н                                | I.                                                                                                    | J           | K       | L               |
| 1   | EMP_NO                                                                                    | EMP_NAME                                                                                                    | BANK_NAME               | ACC_NO                                                                                              | AMOUNT |                                                    |            |                                  |                                                                                                    |             |         |                 |
| 2   | 1001                                                                                      | Farahiyah Azman                                                                                                    | BBB                     | 000xxxxxx123                                                                                        | 2000   |                                                    |            |                                  |                                                                                                    |             |         |                 |
| 3   | 1002                                                                                      | Amal Nazihah                                                                                                    | BBB                     | 000xxxxxx124                                                                                        | 850    |                                                    |            |                                  |                                                                                                    |             |         |                 |
| 4   | 1003                                                                                      | Fikriah Zaini                                                                                                    | BBB                     | 000xxxxxx125                                                                                        | 9000   |                                                    |            |                                  |                                                                                                    |             |         |                 |
| 5   | 1004                                                                                      | Abu Bakar                                                                                                    | BBB                     | 000xxxxxx126                                                                                        | 1200   |                                                    |            |                                  |                                                                                                    |             |         |                 |
| 6   | 1005                                                                                      | Sharmim Tashma                                                                                                    | BBB                     | 000xxxxxx127                                                                                        | 1200   |                                                    |            |                                  |                                                                                                    |             |         |                 |
| 7   | 1006                                                                                      | Ayesha Kamal                                                                                                    | BBB                     | 000xxxxxx128                                                                                        | 754    |                                                    |            |                                  |                                                                                                    |             |         |                 |
| 8   | 1007                                                                                      | Faruq Zauja                                                                                                    | BBB                     | '000xxxxxx129                                                                                       | 2278   |                                                    |            |                                  |                                                                                                    |             |         |                 |
| 9   |                                                                                           |                                                                                                    |                         |                                                                                                    |        |                                                    |            |                                  |                                                                                                    |             |         |                 |
| 10  |                                                                                           |                                                                                                    |                         |                                                                                                    |        |                                                    |            |                                  |                                                                                                    |             |         |                 |
| 11  |                                                                                           |                                                                                                    |                         |                                                                                                    |        |                                                    |            |                                  |                                                                                                    |             |         |                 |
| 12  |                                                                                           |                                                                                                    |                         |                                                                                                    |        |                                                    |            |                                  |                                                                                                    |             |         |                 |
| 13  |                                                                                           |                                                                                                    |                         |                                                                                                    |        |                                                    |            |                                  |                                                                                                    |             |         |                 |
| 14  |                                                                                           |                                                                                                    |                         |                                                                                                    |        |                                                    |            |                                  |                                                                                                    |             |         |                 |
| 15  |                                                                                           |                                                                                                    |                         |                                                                                                    |        |                                                    |            |                                  |                                                                                                    |             |         |                 |
| 16  |                                                                                           |                                                                                                    |                         |                                                                                                    |        |                                                    |            |                                  |                                                                                                    |             |         |                 |
| 1/  |                                                                                           |                                                                                                    |                         |                                                                                                    |        |                                                    |            |                                  |                                                                                                    |             |         |                 |
| 18  |                                                                                           |                                                                                                    |                         |                                                                                                    |        |                                                    |            |                                  |                                                                                                    |             |         |                 |
| 19  |                                                                                           |                                                                                                    |                         |                                                                                                    |        |                                                    |            |                                  |                                                                                                    |             |         |                 |
| 20  |                                                                                           |                                                                                                    |                         |                                                                                                    |        |                                                    |            |                                  |                                                                                                    |             |         |                 |

Sample of Payroll File

iFile is another available format, typically generated by a company's HR payroll system. See the sample file below:

| Sample File                                                                                                    | × +                                                                                                    |
|----------------------------------------------------------------------------------------------------|----------------------------------------------------------------------------------------------------|
| File Edit View                                                                                                    |                                                                                                    |
| SECPTY,000xxxxxx123,Allen<br>SECPTY,000xxxxxx124,farah<br>SECPTY,000xxxxxx125,Alliu<br>SECPTY,000xxxxxx126,Qilah<br>SECPTY,000xxxxxx127,Faruq<br>SECPTY,000xxxxxx128,Muizzo | Lai,102,BBB,,,1000,,,,,,,,,,,,<br>Sharmim,103,BBB,,,1000,,,,,,,,,,,,,<br>Idin Zamri,104,BBB,,,800,,,,,,,,,,,,<br>Wahab,105,BBB,,,900,,,,,,,,,,,,,,,<br>Umar,106,BBB,,,1500,,,,,,,,,,,,,,,,,,,,,,,,,,,,, |

#### Important:

#### **Account Numbers**

• Enter account numbers in full, including leading zeros. For example, enter '0100100123456' instead of 100100123456.

#### **Employee Names**

- Ensure employee names entered match exactly with their bank account names. This helps avoid rejected transactions.
- Please note that employee names cannot exceed 35 characters.

### **Create Payroll**

From the menu, go to **Payroll -> Create Payroll.** The create payroll screen will appear.

| Create Payroll ayroll > Create Payroll                                                                                                    |                                                                        |
|----------------------------------------------------------------------------------------------------|------------------------------------------------------------------------|
| Payroll Reference : 20240603111947728                                                                                                    |                                                                        |
| STEP 1<br>INITIATE PAYROLL                                                                                                    | STEP 2<br>REVIEW                                                       |
| Disclaimer : Please take note that payrolls cannot be cancelled after 12am on the Planet in the Planet in the | ayment Date. Payroll fees will be processed manually for USD payrolls. |
| Payroll Details                                                                                                    |                                                                        |
| File Format * Payroll with New Payroll File                                                                                                    | <b>▼</b>                                                               |
| File Description *<br>test                                                                                                    | _                                                                      |
| <u> </u>                                                                                                    | ile                                                                    |
| Browse No File Selected.                                                                                                    |                                                                        |

#### **Payroll details**

| Fields                          | Description                                                                                                    | Mandatory or Optional |
|---------------------------------|----------------------------------------------------------------------------------------------------|-----------------------|
| File Format                     | Select your preferred payroll format from the dropdown<br>list:<br>• Payroll with iFile<br>• Payroll with New Payroll File – CSV file format | Mandatory             |
| File Description                | Enter a descriptive file name. This name will be used for your reference only and does not affect how the payroll is processed.              | Mandatory             |
| Sample File <u> Sample File</u> | Select the Biller name from the drop down menu list.                                                                                         | Optional              |
| Browse                          | Select your payroll file.                                                                                                    | Mandatory             |

#### **Payroll Header Fields**

| ۰<br>م    |
|-----------|
| Q         |
| Q<br>C100 |
| Q<br>C100 |
| Clea      |
|           |
|           |
|           |
|           |
|           |
|           |
| -         |
|           |
|           |
| •         |
|           |
|           |
|           |

Once all details are entered, the maker can continue to the review page.

| Fields                       | Description                                                                                                    | Mandatory or Optional |
|------------------------------|----------------------------------------------------------------------------------------------------|-----------------------|
| Choose Company               | Select the company you want to pay from                                                                                                    | Mandatory             |
| Pay From                     | Select the company's account to pay from                                                                                                    | Mandatory             |
| Debit Currency               | This is based on the selected Pay From account by default (Must be in USD currency)                                                                                                    | Mandatory             |
| Payment Currency             | This is based on the selected Pay From account by default                                                                                                    | Mandatory             |
| Payment Date                 | Set the date of when payments need to be made<br>Important note<br>If the set Payment Date is the current date, the payroll<br>will only be processed the morning of the next working<br>day.<br>If the set Payment Date is the next working day (of a<br>future date), the payroll will be processed on the<br>specified date. | Mandatory             |
| Total Salary                 | Enter the total amount of salary to be paid out. This needs to match the amount mentioned in the uploaded prepared payroll file.                                                                                                    | Mandatory             |
| Number of Records<br>in File | Enter the total number of payments to each employee.<br>This needs to match the number of records in the<br>uploaded prepared payroll file.                                                                                                    | Mandatory             |

**Back to Table of Contents** 

#### **Review the Payroll details**

- Click the **Continue** button. Your request will be reflected on the Review screen.
- The following details will be displayed:
  - Debit account
  - Payment records
  - Number of records
  - Currency
  - Total amount
  - Fees (in BND)
- If there are no errors, click Continue to Submit to upload the file for processing.

| Disclaimer : Please take note that payrolls cannot be cancelled after 12am on the Payment Date. Payroll fees will be processed manually for USD payrolls. |                               |               |                  |        |   |  |  |
|----------------------------------------------------------------------------------------------------|-------------------------------|---------------|------------------|--------|---|--|--|
| Payroll Details                                                                                                    |                               |               |                  |        | ^ |  |  |
| File Format                                                                                                    | Payroll with New Payroll File |               |                  |        |   |  |  |
| File Name                                                                                                    | usd testing.csv               |               |                  |        |   |  |  |
| Company                                                                                                    |                               |               |                  |        |   |  |  |
| Pay From                                                                                                    |                               | /USD/BBB      |                  |        |   |  |  |
| Upload Date                                                                                                    | Jun 11, 2024                  |               |                  |        |   |  |  |
| Payment Date                                                                                                    | Jun 12, 2024                  |               |                  |        |   |  |  |
| Payments                                                                                                    | Transfer To                   | No of Records | Payment Currency | Amount |   |  |  |
|                                                                                                    | Within Bank                   | 1             | USD              | 1.00   |   |  |  |
| Record Details                                                                                                    |                               |               |                  |        | ^ |  |  |
| Total Number of Records                                                                                                    | 1                             |               |                  |        |   |  |  |
| Successful                                                                                                    | 1                             |               |                  |        |   |  |  |
| Rejected                                                                                                    | 0                             |               |                  |        |   |  |  |

Click Proceed to Submit to initiate the upload process. A confirmation message will then appear.

|                                                                           |                      |            |                  | a 📌 :                                        |
|---------------------------------------------------------------------------|----------------------|------------|------------------|----------------------------------------------|
| Corporate Group ID : BD00001   Corporate Group Name : DIG/DA, BANKING DEM | 0                    |            |                  | Monday, May 27, 2024 at 2:20:52 PM GMT+08:00 |
| Create Payroll Payroll > Create Payroll                                   |                      |            |                  |                                              |
| Payroll Reference : 20240527021947229                                     |                      |            |                  |                                              |
| STEP 1<br>INITIATE PAYROLL                                                |                      |            | STEP 2<br>REVIEW | STEP 3<br>COMPLETE                           |
| Please find the status of your file from " View Upload File"              |                      |            |                  |                                              |
| Vour payroll has been created successfully and submitted for              | r approval           |            |                  |                                              |
| Payroll Reference                                                         | 20240527029947229    |            |                  |                                              |
| Company                                                                   | 502561 /             |            |                  |                                              |
| Pay From                                                                  | DIGITAL BANKING DEMO | 'USD / 888 |                  |                                              |
| Total Salary                                                              | USD 1.00             |            |                  |                                              |
| Poyment Date                                                              | May 28, 2024         |            |                  |                                              |
| Total Records                                                             | 1                    |            |                  |                                              |
| Fee Amount                                                                | BND 5.00             |            |                  |                                              |
| CHATE ANOTHER PAPERSE                                                     |                      |            |                  |                                              |

### View upload file

Once you upload and submit your payroll file, you can track its status using the View Upload File menu option. This section allows you to see if your file is:

- Being processed
- Failed

From the menu, go to **Payroll -> View Upload File.** The View Upload File screen will then appear.

You can also view specific error details for rejected payrolls under **View Upload File → Record → Rejected Records Summary.** 

### Payroll process progress and Status:

Maker can track the progress of the payroll file using the "View Upload File" function:

Go to **Payroll -> View Upload File.** The **View Upload File** screen will then appear.

Once your file is processed, you can check the final status (success or failure) in the **View Upload List.** The processing time typically takes 2–3 minutes, depending on the number of records in your file.

#### **View Upload File Fields**

| Fields            | Description                                                                                                    | Mandatory or Optional |
|-------------------|----------------------------------------------------------------------------------------------------|-----------------------|
| Payroll Reference | A unique number that is auto generated when the payroll is created.                                             | Mandatory             |
| File Format       | Choose the format of the uploaded payroll file. This will<br>be displayed as either iFile or CSV File.          | Mandatory             |
| File Description  | The description entered by the user when uploading the file.                                                    | Mandatory             |
| Payment Date      | The date the payroll was scheduled to be paid.                                                                  | Mandatory             |
| Status            | The current status of the payroll file. This will be one<br>of the following:<br>• Failed<br>• Under Processing | Mandatory             |

Enter any or all of the above fields in the search bar and click **SEARCH** to view the results on screen.

**Back to Table of Contents** 

#### Failure within View Upload List:

If the payroll upload fails to process, the status will change to Failed. The Maker can then click on the reference hyperlink to view the reason(s) for the failure.

|                                                |                                    |           |   |                                          |                  |              |              | ₩.#.:                                    |
|------------------------------------------------|------------------------------------|-----------|---|------------------------------------------|------------------|--------------|--------------|------------------------------------------|
| Corporate Group ID : BD00001   C               | Corporate Group Name : DIGITAL BAN | KING DEMO |   |                                          |                  |              | Mond         | ay, May 27, 2024 at 2:23:30 PM GMT+08:00 |
| View Upload File<br>Payroll > View Upload File |                                    |           |   |                                          |                  |              |              |                                          |
| File Format                                    |                                    |           | • | Payment Date<br>May 27, 2024 - May 27, 2 | 2024             |              | 8            |                                          |
| Status<br>Select                               |                                    |           | - |                                          |                  |              |              |                                          |
| SEARCH RESET                                   |                                    |           |   |                                          |                  |              |              |                                          |
| View Upload File                               |                                    |           |   |                                          |                  |              |              | T                                        |
| Upload Reference                               | File Description                   | Pay From  | F | ile Format                               | Payment Currency | Total Salary | Payment Date | Stotus                                   |
| 20240527101946115                              | USD TO BND IFILE                   |           | t | bit                                      | USD              | 1.00         | May 28, 2024 | Foiled                                   |

### **Payroll List**

This section provides an overview of all payroll transaction statuses, both before and after the payroll file has been approved by the Approver. This includes records that have been:

- Successfully approved and processed
- Processed with errors (failed)
- Scheduled for future processing
- Currently being processed

The Payroll List displays two main types:

#### **Before Batching**

In this stage, all payrolls undergo automatic validation and are prepared for processing. If a payroll file fails validation, the Maker will need to resubmit a new payroll file.

| Payroll Type       Before Batching       Payroll Search       Payroll Batch Reference       Upload Reference       File Description       File Format       Payroll Auto Hender       Status       Payroll Batch |    |
|----------------------------------------------------------------------------------------------------|----|
| Payroll Search     Upload Reference       File Description     File Format       Payment Date     Status       Payment Date     Pending Batch                                                                    |    |
| Payroll Batch Reference Upload Reference                                                                                                    |    |
| File Description File Format                                                                                                    |    |
| Payment Date Status<br>May 29 2024 - May 29 2024 C Previous Pendina Batch -                                                                                                    |    |
|                                                                                                    |    |
| SEANCH RESET                                                                                                    |    |
| Payroll List                                                                                                    |    |
| Upload Reference File Description Pay From File Format Payment Currency Total Salary Payment Date Status                                                                                                    | 'n |
| 2024/0529030031105 USD to USD poyroll c.sv USD 300.00 Moy 30, 2024 Under Proceeding                                                                                                    |    |
| 20240528103643976 test .csv USD 1,600.00 Moy 29, 2024 Falled                                                                                                    |    |

#### **After Batching**

Payrolls on this page have been processed and are now ready for transfer.

| Payroll List<br>Payroll > Payroll List            |                  |           |             |                  |              |              |              |                                    |          |
|---------------------------------------------------|------------------|-----------|-------------|------------------|--------------|--------------|--------------|------------------------------------|----------|
| Payroll Search                                    |                  |           |             |                  |              |              |              |                                    |          |
| Payroll Batch Reference                           |                  |           | Upload Ref  | ference          |              |              |              |                                    |          |
| File Description                                  |                  |           | File Format | t                |              |              | •            |                                    |          |
| Payment Date<br>May 28, 2024 - May 28, 2024       | 0                |           | Stotus      |                  |              |              | -            |                                    |          |
| SEARCH RESET                                      |                  |           |             |                  |              |              |              |                                    |          |
| Payroll List                                      |                  |           |             |                  |              |              |              |                                    | T        |
| Payroll Batch Reference Upload Reference Pay From | File Description | File Form | at          | Payment Currency | Total Salary | Payment Date | Status       | Payroll Remarks                    | Action   |
| 20240528090410165 20240528083859985               | CSV file testing | NEWPAYR   | IOLL.       | USD              | 1.00         | May 29, 2024 | Future Date  |                                    | •        |
| 20240528091210597 20240528090654405               | Ifile Testing    | IFILE     |             | USD              | 1.00         | May 29, 2024 | Stopped      | testing                            |          |
| 2024052710600101 20240527100226829                | Testing          | IFILE     |             | USD              | 1.00         | May 28, 2024 | Send to Bank |                                    |          |
| 20240524050410777 20240524045933684               | testingusd       | NEWPAYR   | IOLL.       | USD              | 1.00         | May 27, 2024 | Foiled       | Unable to send the file to<br>Bank |          |
|                                                   |                  |           |             |                  |              |              | Items        | berpage 10 ♥ 1-4 of 4 H <          | 0 > н    |
|                                                   |                  |           |             |                  |              |              |              |                                    | <u> </u> |

Definition of statuses under After Batching Type:

- Future dated Payroll is scheduled for processing on the specified payment date.
- Stopped Payroll processing was stopped.
- Sent to bank Payroll has been sent to bank for processing.
- Failed Transaction failed during processing. Click the Payroll Batch reference link to view details of failed transactions.

#### **Stop Future Dated Payroll**

An Approver can stop a future dated payroll under the "After Batching" category.

### **Approve Payroll**

All records under Manage Workflow will initially have a **Pending Approval** status. Once approved, the status will change to **Fully Approved**.

To view and manage your payroll submissions, go to **Payroll** and then **Manage Workflow.** This will display the View Upload File screen.

| Corporate Group ID : BD00001   Corporate     | e Group Name : DIGITAL BANKING DEMO |                               |                  |                           | Fric              | lay, May 24, 2024 at 5:02:19 PM GMT+08 | 8:00     |
|----------------------------------------------|-------------------------------------|-------------------------------|------------------|---------------------------|-------------------|----------------------------------------|----------|
| Manage Workflow<br>Payroll > Manage Workflow |                                     |                               |                  |                           |                   |                                        |          |
| Workflow List                                |                                     |                               |                  | Select                    | - Search          | ٩                                      | <b>T</b> |
| Upload Reference                             | File Description                    | File Format                   | Payment Currency | Total Salary Payment Date | Status            | Action                                 |          |
| 20240524045933684                            | testingusd                          | Payroll with New Payroll File | USD              | 1.00 May 27, 2024         | Pending Approval  | •                                      |          |
|                                              |                                     |                               |                  |                           | Items per page 10 | • 1-1of1 14 < <b>1</b> > ⇒             | ۶I       |

#### Status

• **Pending Approval:** This status indicates that payments have been prepared by the Maker and submitted for approval.

• Fully Approved: The Approver has approved the upload. The records are now awaiting release.

#### Manage Workflow functions

| Actions                       | Response                                                                                                    |  |  |  |  |  |
|-------------------------------|----------------------------------------------------------------------------------------------------|--|--|--|--|--|
| Filter                        | To filter data by a specific column, users can select or deselect the checkbox located in the column header.                                                                                                    |  |  |  |  |  |
| Search                        | Search payroll records using the search field and filter results using the drop-down list(s).                                                                                                    |  |  |  |  |  |
| Upload Reference<br>Hyperlink | Species 2 Honory Honory              Perget 2 Honory Honory 2 Agreem Honory             Perget 2 Honory Honory 2 Agreem Honory             Perget 2 Honory Honory 2 Agreem Honory             Perget 2 Honory Honory 2 Agreem Honory             Perget 2 Honory Honory 2 Agreem Honory             Perget 2 Honory Honory 2 Agreem Honory             Perget 2 Honory Honory 2 Agreem Honory             Perget 2 Honory Honory                Perget 2 Honory                Perget 2 Honory                Perget 2 Honory                Perget 2 Honory                Perget 2 Honory                Perget 2 Honory                Perget 2 Honory                Perget 2 Honory                Perget 2 Honory                Perget 2 Honory                Perget 2 Honory                Perget 2 Honory                Perget 2 Honory                               Perget 2 Honory      Perget 2 Honory      Perget 2 Honory      Perget 2 Honory      Perget 2 Honory      Perget 2 Honory |  |  |  |  |  |

In the **Action** column, click the dropdown arrow to reveal a submenu with **Approve** and **Reject options.** 

Click **Approve** to proceed. The Approve Payroll screen will then appear, allowing you to verify the entered information before finalising.

| Payment Currency     Total Salary Payment Date     Status     Action       USD     1.00 May 27, 2024     Pending Approval <ul> <li>Approve</li> <li>Items per page 10 • 1-1of 1 H</li> <li>Items per page 10 • 1-1of 1 H</li> <li>Items per page 10 • 1-1of 1</li></ul> |                  | Select                    | ✓ Search         | Q                            |
|----------------------------------------------------------------------------------------------------|------------------|---------------------------|------------------|------------------------------|
| USD 1.00 May 27, 2024 Pending Approval                                                                                                    | Payment Currency | Tatal Salary Payment Date | Status           | Action                       |
| tems per page 10 ▼ 1-1 of 1  4                                                                                                    | USD              | 1.00 May 27, 2024         | Pending Approval | ·                            |
| Reject                                                                                                    |                  |                           | Items per p      | age 10 ▼ 1-1 of 1 i 4 Reject |

**Important note:** Even if the payroll payment date has passed its due date, the Approver can still approve it for processing on the next working day. However, to proceed with approval, the user will need to close (click the **X**) on the **past payment** date notification.

A Payment date has passed and payroll will be processed the next working day ~~ imes

Click **Approve** to proceed. You will then be prompted for Two-Factor Authentication (2FA) to verify your identity. Enter the One-Time Password (OTP) generated by your digital token.

| Approve Payroll<br>Payroll > Managa Warkflow > Approve Payroll                                                                                            |                        |               |                  |        |  |  |  |
|----------------------------------------------------------------------------------------------------|------------------------|---------------|------------------|--------|--|--|--|
| Disclaimer : Please take note that payrolls cannot be cancelled after 12am on the Payment Date. Payroll fees will be processed manually for USD payrolls. |                        |               |                  |        |  |  |  |
| Payment date has passed and payroll will be processed                                                                                                    | d the next working day |               |                  | ×      |  |  |  |
| Payroll Details                                                                                                    |                        |               |                  | ^      |  |  |  |
| File Format                                                                                                    | NEWPAYROLL             |               |                  |        |  |  |  |
| File Name                                                                                                    | USD SAMPLE FILE.csv    |               |                  |        |  |  |  |
| Company                                                                                                    | SDN BI                 | HD            |                  |        |  |  |  |
| Pay From                                                                                                    |                        | 3/USD/BBB     |                  |        |  |  |  |
| Upload Date                                                                                                    | May 29, 2024           |               |                  |        |  |  |  |
| Payment Date                                                                                                    | Jun 4, 2024            |               |                  |        |  |  |  |
| Payments                                                                                                    | Transfer To            | No of Records | Payment Currency | Amount |  |  |  |
|                                                                                                    | Within Bank            | 3             | USD              | 300.00 |  |  |  |
| Record Details                                                                                                    |                        |               |                  | ^      |  |  |  |
| Total Number of Records                                                                                                    | 3                      |               |                  | 0      |  |  |  |
| Successful                                                                                                    | 3                      |               |                  | -      |  |  |  |

Back to Table of Contents

| Authorise Bulk File Upload<br>Bulk Payments > Manage Workflow > Authorise Bulk File Upload |                                      |                    |  |  |  |  |
|--------------------------------------------------------------------------------------------|--------------------------------------|--------------------|--|--|--|--|
| Upload Reference: 202418                                                                   | 04102611725                          |                    |  |  |  |  |
| STEP 1<br>VERIFY                                                                           | STEP 2<br>APPROVE                    | STEP 3<br>COMPLETE |  |  |  |  |
| Payment Authorise                                                                          | ation Details                        | ^                  |  |  |  |  |
| 2-Step Verification                                                                        | 2FA is required Offline Mobile Token |                    |  |  |  |  |
|                                                                                            | Enter the token number               |                    |  |  |  |  |
| SUBMIT CANCEL                                                                              |                                      | <u>_</u>           |  |  |  |  |

After reviewing the payroll details, the Approver can proceed to generate the Two-Factor Authentication (2FA) by using the physical token or soft token to process the transaction.

Click **SUBMIT** to process the transaction. A confirmation message will then be displayed indicating successful payroll approval.

| Approve Payroll Payroll > Manage Workflow > Approve Payroll            |                   |                   |  |  |  |
|------------------------------------------------------------------------|-------------------|-------------------|--|--|--|
| Payroll Reference : 20240529091002570                                  |                   |                   |  |  |  |
| STEP 1<br>VERIFY                                                       |                   | STEP 2<br>APPROVE |  |  |  |
| Vour payroll has been successfully released to the bank for processing |                   |                   |  |  |  |
| Payrall Reference                                                      | 20240529091002570 |                   |  |  |  |
| Company                                                                | 254188 /          |                   |  |  |  |
| Pay From                                                               |                   | 1/USD/888         |  |  |  |
| Total Salary                                                           | USD 300.00        |                   |  |  |  |
| Derived Payment Date                                                   | May 30, 2024      |                   |  |  |  |
| Total Records                                                          | 3                 |                   |  |  |  |
| Fee Amount                                                             | BND 0.00          |                   |  |  |  |
|                                                                        |                   |                   |  |  |  |

### To navigate to the payroll status

Makers and Approvers can go to Dashboard > Financial > **Transaction statistics.** Under the Filter menu, select **Payroll.** Then, choose the desired dates using the provided filters for payroll creation and payment dates. This will display the User Workflow and the Bank Workflow.

| BAIDURI BANK                                        |                                       |                                  | 🖴 🧬 :                                             |  |  |
|-----------------------------------------------------|---------------------------------------|----------------------------------|---------------------------------------------------|--|--|
|                                                     | Corporate Group ID:                   |                                  | Monday, May 20, 2024 at 9:29:24 AM GMT+08:00      |  |  |
| Welcome                                             | Here's Dashcoard                      |                                  |                                                   |  |  |
| Adli Edham<br>Last login : May 20, 2024, 9:24:40 AM |                                       |                                  |                                                   |  |  |
| Dashboard                                           | Financial -Transaction Statistics     | Non-financial                    | al -Transaction Statistics                        |  |  |
| Accounts                                            | Payroll • May 16, 2024 - May 24, 2024 | ALL                              | <ul> <li>⊂ May 20, 2024 - May 20, 2024</li> </ul> |  |  |
| → Transfers                                         | Please select Filter Transaction      | Please select Filter Transaction | 00                                                |  |  |
| Bill Payments                                       | User Workflow                         | User Workflow                    | III Bank Workflow                                 |  |  |
| 🔆 Beneficiary Management 🗸                          | Fully Approved                        | 0 Fully Approved                 | 0 Active 0                                        |  |  |
| Bill Payee Management 🗸                             | Draft 0 No Loan Exist                 | 0 Pending Approval               | 0 Send To Bank 0                                  |  |  |
| Bulk Payments      ✓                                | Draft 0 Future Date                   | 1 Partially Approved             | 0                                                 |  |  |
| Payroll V                                           | Incomplete 0 Processed With Failures  | 0 Rejected                       | 0                                                 |  |  |
| Reports V                                           | Pending Approval 4 Success            | 6 Pending Repair                 | 0                                                 |  |  |
| <u>ā∏ā</u> Trade √                                  | Partially Approved 0 Stopped          | 0 Release Failed                 | 0                                                 |  |  |
| Stop Request                                        | Rejected 0                            |                                  |                                                   |  |  |
| Service Request                                     | Release Failed 0                      |                                  |                                                   |  |  |
| JE Tools                                            |                                       |                                  | <b>A</b>                                          |  |  |
| Settings                                            |                                       |                                  | · · · · · · · · · · · · · · · · · · ·             |  |  |